若您需要还款的金额超过还款账户单笔扣款限额,请通过以下两种方式解决:

一、更换还款账户

a) 在"更换绑定储蓄卡"页面点击【添加储蓄卡】按钮,选择您在云闪付中绑定的银行卡并添加至储蓄卡列表(添加银行卡时请留意银行卡扣款限额)

b) 在"更换绑定储蓄卡"页面勾选新添加的银行卡并完成短信验证(短信验证码将 发送至您银行卡预留手机号)

二、其他还款方式

通过线下转账、汇款等其他还款方式,详询请致电平安银行客服热线:95511-3

注:上述其他还款方式工作日9:00-17:00时间范围内可受理。

银行卡扣款限额如下:

平安银行

无限额

中国银行

单笔限额5万,单日限额5万

光大银行

单笔限额5万,单日限额5万

兴业银行

单笔限额5万,单日限额5万

浦发银行

单笔限额5万,单日限额5万

上海银行

单笔限额5万,单日限额5万

## 华夏银行

单笔限额5万,单日限额5万

## 广发银行

单笔限额5万,单日限额5万

工商银行

单笔限额2万,单日限额2万

建设银行

单笔限额2万,单日限额2万

交通银行

单笔限额2万,单日限额2万

北京银行

单笔限额2万,单日限额2万

招商银行

单笔限额1万,单日限额1万

中信银行

单笔限额1万,单日限额1万